## **GUIA ORIENTATIVA PARA LA MATRÍCULA DE IDIOMAS**

(esta guía es orientativa y podría no ajustarse exactamente a lo reflejado en pantalla)

HELP GUIDE FOR THE ENROLMENT FOR THE LANGUAGE COURSES (NB page display may be subject to slight changes)

Conectarse a la siguiente dirección web para acceder al sistema/ Click on the following site to enter the Sigma application:

https://secretaria-virtual.uam.es/Navegacion/InicioAlumno\_mat\_idiomas.html#

Cuando acceda a la matrícula, se mostrará la siguiente pantalla / Once you access the enrolment session, the following screen will be displayed:

| 😵 👻 🎹 Universidad Autónoma de Ma 🎉 SIGM@ | x                                 | 🟠 🔹 🗟 👘 🖉 Página +         | Seguridad + Herramientas + 🕢 * |
|------------------------------------------|-----------------------------------|----------------------------|--------------------------------|
| Ē                                        | UNIVERSIDAD AUTONOMA<br>DE MADRID | Gestión Universitaria      |                                |
|                                          | Bienvenido al sistema de gestión  | académica en red de la UAM |                                |
|                                          |                                   |                            |                                |
|                                          | ENTRA                             |                            |                                |

Para comenzar con el proceso, debe pulsar el botón "ENTRAR" /For starting the proccess you must click on "ENTRAR"

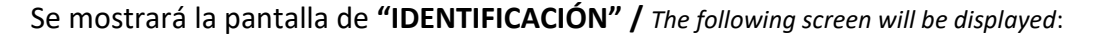

| Archivo Edición Ver Favoritos Herramientas Ayuda        | 🗴 🍕 Convertir 👻 🔂 Seleccionar                                                                                                    |
|---------------------------------------------------------|----------------------------------------------------------------------------------------------------|
| ENVERIDAD ALTONOMA<br>DE MARED                          |                                                                                                    |
| 18-07-2014 Bienvenido/a al sistema de Gestión Académica |                                                                                                    |
| Identificación<br>Usuario/a<br>Contraseña<br>Cotor      | <ul> <li>REQUISITOS DE ACCESO:</li> <li>Debes acceder con tu DNI completo compuesto por un número de<br/>6 softras y letra a continuación, sin espacios ni otro separador. Si lu<br/>DNI lotra un número de menos clinas, completado con coros a la<br/>20 aguierda.</li> <li>De igual modo, los documentos acreditativos de estudiantes<br/>extraneros, deberán contener todos los caracteres.</li> <li>REQUISITOS TÉCNICOS:</li> <li>Resolución partala recomendada: 1280 x 1024</li> <li>Magnian Vintuil Java recomandada: Variado 17 en adelante.<br/>Navegadores recomendados: Microsoft Herment Explore 9, Mozilla<br/>Firefox 21 y Google Chorome 26 o versiones superiores</li> <li>Temer adrivadas cochese y javascript en el navegador (pulsa aguí<br/>para saber como hacerlo)</li> <li>Adobe Reader XI o superior</li> </ul> |
|                                                         | €_100% ×                                                                                                    |

Debe introducir el usuario y la clave utilizados para inscribirse en la prueba de nivel. *The "usuario" and password are the same as the ones you have used for registering for the placement test.* 

Una vez introducidos los datos de "Identificación", pulse "ENTRAR" / Once you have introduced the "Identificación" data, click on "ENTRAR"

## Se mostrará la siguiente pantalla / The following screen will be displayed:

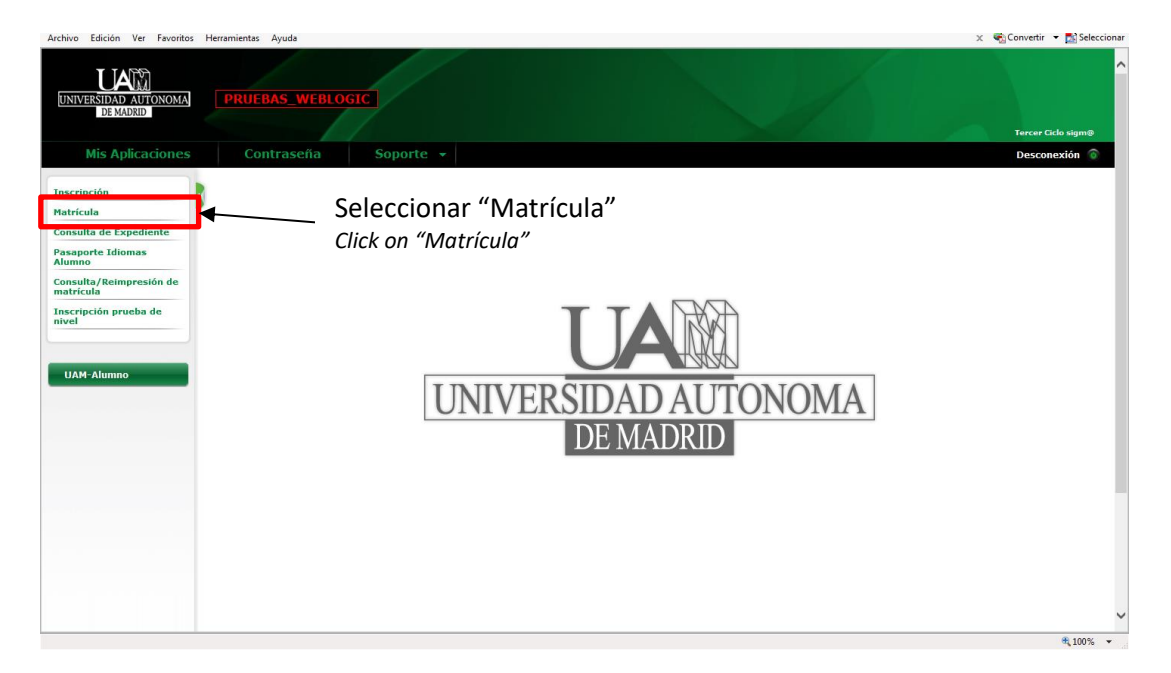

Se mostrará la siguiente pantalla / The following screen will be displayed:

|                      | here and select the study "espanol"                                                                                                    |
|----------------------|----------------------------------------------------------------------------------------------------|
|                      | A continuación se muestra la lista de estudios que tienen<br>actualmente un periodo de matricula abierto. Seleccione el<br>estudio en el que desee renzar la matrícula, y a continuación<br>pulse en alta de numa matrícula para iniciar el proceso de<br>matrícula. |
| studio a matricular: | Pulse aquí para seleccionar un estudio                                                                                                    |
|                      | Filtro 8                                                                                                    |
|                      | Seleccione un estudio de entre los disponibles a continuación                                                                                                    |
|                      | 1134/12 - TÍTULO PROPIO DE LA UNIVERSIDAD AUTÓNOMA DE MADRID: MÁSTER EN CIENCIAS FORENSES (Periodo 1 - Matrícula del<br>01/06/2016 al 31/12/2017) (ADMITIDO) (1)                                                                                                    |
|                      | 1398/5 - TÍTULO PROPIO DE LA UNIVERSIDAD AUTÓNOMA DE MADRID: MÁSTER EN APOYOS A PERSONAS CON DISCAPACIDAD<br>INTELECTUAL O DEL DESARROLLO Y SUS FAMILIAS; PROCESOS PSICOLÓGICOS Y CALIDAD DE VIDA PERSONAL Y FAMILIAR (1er                                           |
| nueva matrícula      | sestión de matrículas previas (0)                                                                                                    |
| Alta de nueva mat    | rícula                                                                                                    |
|                      | A continuación se muestra la lista de estudios que tienen     actualmente un seciedo de matricula abierte. Seleccione el                                                                                                    |

Seleccionar "Alta de nueva matrícula" / Click on "Alta de nueva matrícula"

|                                                                                                    | itricula                                                                                                    |                                                                                                    |                                                                |
|----------------------------------------------------------------------------------------------------|----------------------------------------------------------------------------------------------------|----------------------------------------------------------------------------------------------------|----------------------------------------------------------------|
| Año académico<br>Centro<br>Estudio<br>Período de matrícula<br>Nombre<br>Resumen de Estudio                                                                                                    | 2019/20-0<br>400-SERVICIO DE IDIOMAS<br>1533/1 - INGLÉS<br>2                                                                                                    | Dept.<br>Fechas período de matrícula<br>DNI/Pasaporte                                                                                                    | 400-SERVICIO DE IDIOMAS<br>22/07/2019 - 30/12/2019             |
|                                                                                                    | Gestiones de Datos Alumno Dato<br>matrícula Datos Alumno Dato                                                                                                    | s Datos Pago Confirmación<br>Icos Matricula                                                                                                    | Documentos a<br>imprimir                                       |
| Datos del alumno                                                                                                    |                                                                                                    |                                                                                                    |                                                                |
| Datos Personales                                                                                                    |                                                                                                    |                                                                                                    |                                                                |
| NIP<br>DNI/Pasaporte<br>Tipo documento<br>Sexo<br>Primer apellido<br>Nombre<br>Número SS<br>Cesión de datos                                                                                       | * :<br>NIF<br>* • Hombre O Mujer<br>* 1<br>* •                                                                                                    | NIA<br>Segundo apellido<br>Correo electrónico<br>Correo electrónico 2 *                                                                                          |                                                                |
| Nacimiento                                                                                                    |                                                                                                    |                                                                                                    |                                                                |
|                                                                                                    |                                                                                                    |                                                                                                    |                                                                |
| INFORMACIÓN B<br>Responsable: UAM.<br>Finalidad: Matrícula y<br>Legitimación: El trata<br>Destinatarios: Ministe                                                                                  | SICA SOBRE EL TRATAMIENTO DE<br>gestión de expediente académico.<br>miento de tus datos es necesario para la form<br>rio competente.                                                                                                    | TUS DATOS PERSONALES (RGPD)<br>alización de la matrícula universitaria.                                                                                          |                                                                |
| INFORMACIÓN B<br>Responsable: UAM.<br>Finalidad: Matrícula y<br>Legitimación: El trata<br>Destinatarios: Ministe<br>Derechos: acceder. rec                                                        | SICA SOBRE EL TRATAMIENTO DE<br>gestión de expediente académico.<br>niento de tus datos es necesario para la form<br>rio competente.<br>tificar y suprimir los datos, así como otros d                                                                   | TUS DATOS PERSONALES (RGPD)<br>alización de la matrícula universitaria.<br>erechos, como se explica en la informació                                             | ón adicional.                                                  |
| INFORMACIÓN B.<br>Responsable: UAM.<br>Finalidad: Matrícula y<br>Legitimación: El trata<br>Destinatarios: Ministe<br>Derechos: acceder. reu<br>Información adicional                              | SICA SOBRE EL TRATAMIENTO DE<br>gestión de expediente académico.<br>miento de tus datos es necesario para la form<br>rio competente.<br>:tificar y suprimir los datos, así como otros d<br>: Puede consultar la información adicional y                  | TUS DATOS PERSONALES (RGPD)<br>alización de la matrícula universitaria.<br>erechos, como se explica en la informaci<br>detallada sobre Protección de Datos en el | ón adicional.<br>enlace de política de privacidad de la UAM.   |
| INFORMACIÓN B<br>Responsable: UAM.<br>Finalidad: Matrícula y<br>Legitimación: El trata<br>Destinatarios: Ministe<br>Derechos: acceder. reu<br>Información adicional<br>Reglamento General Protect | SICA SOBRE EL TRATAMIENTO DE<br>gestión de expediente académico.<br>miento de tus datos es necesario para la form<br>rio competente.<br>:tificar y suprimir los datos, así como otros d<br>: Puede consultar la información adicional y<br>:tón de Datos | TUS DATOS PERSONALES (RGPD)<br>alización de la matrícula universitaria.<br>erechos, como se explica en la informaci<br>detallada sobre Protección de Datos en el | ón adicional.<br>l enlace de política de privacidad de la UAM. |

## Se mostrará la siguiente pantalla / The following screen will be displayed:

Compruebe que sus datos personales son correctos. Check that your personal details are correct.

<u>Nota:</u> En la sección "Nacimiento", en "código postal" indicar siempre 99999 / *NB: In the section "Nacimiento" in "código postal" you must write 99999.* 

Marque la casilla "He leído y acepto" y pulse aceptar. Click on "He leido y acepto" and click on "Aceptar"

Se mostrará la siguiente pantalla:/ The following screen will be displayed:

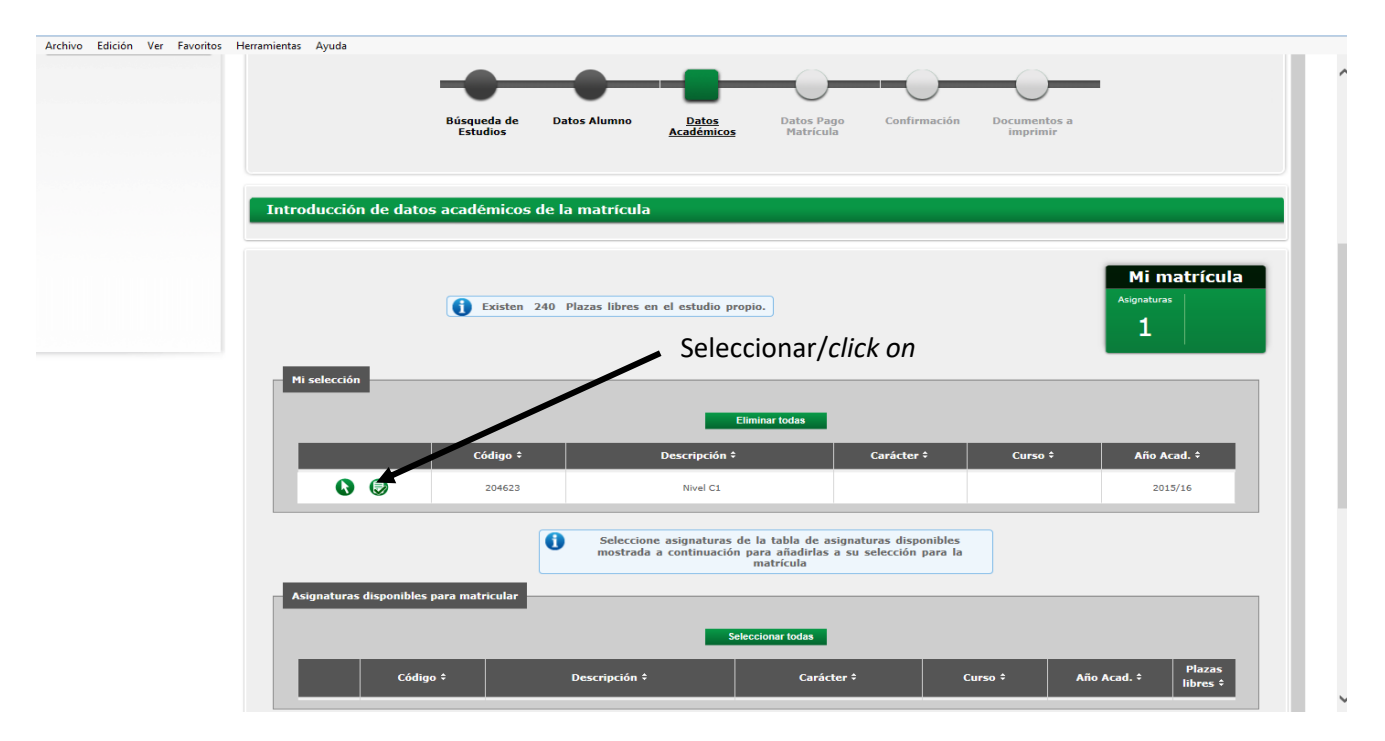

Debe seleccionar "modificar" para que le aparezcan los grupos y horarios disponibles para el nivel que tiene asignado / You must click on "modificar" in order to see the available groups according to your assigned level.

Pulse "Aceptar" / Click on "Aceptar"

Se mostrará la siguiente pantalla:/ The following screen will be displayed:

Si tiene derecho a tasa reducida/subvencionada por ser estudiante Erasmus, de convenio internacional, pinchar en "solicita beca" y seleccionar lo que corresponda / If you are eligible for the reduced fee (Erasmus students, International Agreements, etc...), click on "solicita beca" and choose the corresponding option.

| Selección de beca          |                                                                                                    |         |
|----------------------------|----------------------------------------------------------------------------------------------------|---------|
| Se solicita beca 💿 Sí 🔾    | No                                                                                                    |         |
| • Tipo de beca             | 22. Boos Erisamus<br>24. Bece Convenios Internacionales que lo tengan así establecido<br>31. Bece CEAL, de la Paris Durabina                                                                                                    |         |
| Selección de tasa académic | a para matrícula                                                                                                    |         |
|                            | A continuación se muestran las tasas académicas aplicables a la<br>matrícula en curso, junto con el importe correspondiente a cada<br>una de ellas. Se debe seleccionar cuál de ellas se abonará en<br>concepto de matrícula. Si desea consultar el detalle del importe<br>de alguna de las tasas disponibles, puede pulsar el icono situado<br>a su izquierda. |         |
| Aplicar                    | Tipo de tasa                                                                                                    | Importe |
| ۲                          | Tasa por estudio (Tipo: Tasa Estudiantes con Beca)                                                                                                    | 60,00€  |
| Detected encoder           |                                                                                                    |         |
|                            |                                                                                                    |         |
|                            | A continuación se deben informar los datos del pagador que<br>abonará el importe de la tasa seleccionada arriba. También se<br>debe indicar e informar la forma de pago elegida para dicha<br>tasa.                                                                                                    |         |
| Tipo pagador               | Alumno                                                                                                    |         |
| Descripción pagador        | Ciudadanos del Mundo                                                                                                    |         |
|                            |                                                                                                    |         |

Pulse "Aceptar" / Click on "Aceptar"

Se mostrará la siguiente pantalla:/ The following screen will be displayed:

| ver Favoritos | Herramientas Ayuda   |                                     |                           |                             |                                       |                          |               |
|---------------|----------------------|-------------------------------------|---------------------------|-----------------------------|---------------------------------------|--------------------------|---------------|
|               |                      |                                     |                           |                             |                                       |                          |               |
|               |                      | • •                                 | -                         | -                           | _                                     | $\bigcirc$               |               |
|               |                      | Búsqueda de Datos Alumr<br>Estudios | o Datos<br>Académicos     | Datos Pago<br>Matrícula     | Confirmación                          | Documentos a<br>imprimir |               |
|               |                      |                                     |                           |                             |                                       |                          |               |
|               |                      |                                     |                           |                             |                                       |                          |               |
|               |                      |                                     |                           |                             |                                       |                          |               |
|               | Confirmar Datos M    | atrícula                            |                           |                             |                                       |                          |               |
|               |                      |                                     |                           |                             |                                       |                          |               |
|               |                      |                                     |                           |                             |                                       |                          |               |
|               |                      | a c                                 | ontinuación se muestran   | los datos selecci           | ionados para su<br>os Si no lo fueran |                          |               |
|               |                      | puede v                             | olver atrás en el proceso | y volver a edita            | rlos. Una vez valide                  |                          |               |
|               |                      | estos                               | datos, puise el boton. Co | ntirmar para tina           | alizar su matricula.                  |                          |               |
|               | Año académico        | 2016/17-0                           |                           |                             |                                       |                          |               |
|               | Centro administrativ | 400-SERVICIO DE IDIOMA              | S                         |                             |                                       |                          |               |
|               | Nombre               |                                     |                           |                             |                                       |                          |               |
|               | DNI/Pasaporte        |                                     |                           |                             |                                       |                          |               |
|               | NIA                  |                                     |                           |                             |                                       |                          |               |
|               | NIP                  |                                     |                           |                             |                                       |                          |               |
|               | E-mail               |                                     |                           |                             |                                       |                          |               |
|               | Estudio              | 1264/21 - ESPAÑOL PRIME             | R CUATRIMESTRE            |                             |                                       |                          |               |
|               | Vigencia edición     | 01/01/2016-31/05/2016               |                           |                             |                                       |                          |               |
|               | Tipo estudio         | Curso Idioma                        |                           |                             |                                       |                          |               |
|               | Asignaturas Matric   | uladas                              |                           |                             |                                       |                          |               |
|               | Asig.                | Título Asig/Módulo                  | Gri                       | гро                         | Carácter                              | Curso                    | Duración      |
|               | 204623               | Nivel C1                            | 1 - ELE-24 Lunes y        | miércoles de 9:30 a<br>10 h |                                       |                          | Cuatrimestral |
|               |                      |                                     |                           |                             |                                       |                          | 1             |
|               | Tasas e Importes     |                                     |                           |                             |                                       |                          |               |
|               |                      |                                     | Tasas ac                  | adémicas                    |                                       |                          |               |
|               |                      |                                     |                           |                             |                                       |                          |               |

Compruebe que los datos son correctos. Si son correctos pulse **"Confirmar".** Check that the details are correct and click on **"Confirmar"**.

Se mostrará la siguiente pantalla:/ The following screen will be displayed:

| A continuación se deben info<br>tasa. | rmar los datos del pagador que abonará el importe de la tasa seleccionada arriba. También se debe indicar e informar la forma de pago elegida para dicha |
|---------------------------------------|----------------------------------------------------------------------------------------------------|
| Tipo pagador                          | Alumno                                                                                                    |
| Descripción pagador                   |                                                                                                    |
| DATOS DE LA FORMA DE PAGO A A         | PLICAR Pago Electrónico (TPV)                                                                                                    |
| Referencia de cobro (opcional)        | Pago Electrónico (TPV)                                                                                                    |
| Información adicional (opcional)      | Entidad Financiera                                                                                                    |
| Importe a cargo                       |                                                                                                    |

Use "Pago Electrónico TPV" con tarjeta de crédito o débito. Use "Pago Electrónico TPV" by credit or debit card.

Si no fuera posible, puede seleccionar "Entidad Financiera". Al final del proceso debe imprimir el documento de pago (abonaré) y pagar el curso en efectivo en el Banco Santander en un plazo de dos días hábiles. *If it is not possible, you can choose "Entidad Financiera". At the end of the process, you must print the payment document (abonaré), and pay the course in cash at the Banco Santander in two working days.* 

Se mostrará la siguiente pantalla:/ The following screen will be displayed:

|                                                                                                    | -                                                                                                    | -                                                                                                    | -                                                                                                    | -                                                                                                    | -O $-$                                                                                                    | — <u> </u>                                                                                                    |                                                                                                    |
|----------------------------------------------------------------------------------------------------|----------------------------------------------------------------------------------------------------|----------------------------------------------------------------------------------------------------|----------------------------------------------------------------------------------------------------|----------------------------------------------------------------------------------------------------|----------------------------------------------------------------------------------------------------|----------------------------------------------------------------------------------------------------|----------------------------------------------------------------------------------------------------|
|                                                                                                    | Gestiones de<br>matrícula                                                                                                    | Datos Alumno                                                                                                    | Datos<br>Académicos                                                                                                    | Datos Pago<br>Matrícula                                                                                                    | Confirmación                                                                                                    | Documentos a<br>imprimir                                                                                                    |                                                                                                    |
| tealizar pago por TP                                                                                                    | V                                                                                                    |                                                                                                    |                                                                                                    |                                                                                                    |                                                                                                    |                                                                                                    |                                                                                                    |
| formación del pago                                                                                                    | seleccionado                                                                                                    |                                                                                                    |                                                                                                    |                                                                                                    |                                                                                                    |                                                                                                    |                                                                                                    |
| Centro                                                                                                    | 400 - SERV                                                                                                    | ICIO DE IDIOMAS                                                                                                    |                                                                                                    |                                                                                                    |                                                                                                    |                                                                                                    |                                                                                                    |
| Actividad académica                                                                                                    | MTC - Matr                                                                                                    | ícula TCSP                                                                                                    |                                                                                                    |                                                                                                    |                                                                                                    |                                                                                                    |                                                                                                    |
| ipo de estudio                                                                                                    | 4 - Estudios                                                                                                    | s Propios                                                                                                    |                                                                                                    |                                                                                                    |                                                                                                    |                                                                                                    |                                                                                                    |
| mporte a pagar                                                                                                    | 290.00 €                                                                                                    |                                                                                                    |                                                                                                    |                                                                                                    |                                                                                                    |                                                                                                    |                                                                                                    |
|                                                                                                    |                                                                                                    |                                                                                                    | Lebe ac                                                                                                    | entarias                                                                                                    |                                                                                                    |                                                                                                    |                                                                                                    |
| Confirmo que acepto lo:<br>TERMINOS Y CONDICIONES<br>Elistein, nº 3 de Madrid. Wel<br>emisora de la tarjeta. Polític<br>misma y en la Orden de Pro<br>orsentará y tramitará en las<br>requerida. Para proceder a la<br>bril, de Tasas y Precios Pút<br>de índole técnica y organizat  | s términos y condiciones<br>DE USO PARA PAGO ON<br>b: www.uam.es. Durante<br>a de devolución, cancela<br>cios Públicos por la pre<br>s Unidades de Gestión Ac<br>a cancelación se deberá<br>olicos. En todo caso, las o<br>tiva necesarias para gara                           | de uso para pago online<br>-LINE: Los pagos se real<br>el proceso de pago se<br>ición: La Universidad Au<br>stación de servicios uni<br>cadémica de las distinta<br>contar con la autorizaci<br>tevoluciones solo podrá<br>ntizar la seguridad de lo  | izarán a través del TPP<br>requerirá autenticación<br>tónoma de Madrid apl<br>versitarios aprobada p<br>s Facultades y Escuela<br>ón de la Universidad i<br>n realizarse mediante ti<br>s datos de carácter per                                                                                                    | / a favor de la Universi<br>n de titularidad de la t<br>iccará su normativa prop<br>ara cada curso académ<br>(http://www.uam.es/U,<br>mediante resolución ex<br>transferencia bancaria a<br>sonal y evitar su alterar             | dad de Autónoma de M<br>arjeta a través de los n<br>la en cuanto a la canci<br>co por la Comunidad<br>AM/contacto), mediante<br>presa de acuerdo con o<br>a los datos bancarios qu<br>ción, pérdida, tratamien | adrid con CIF Q-2818013/<br>necanismos de verificación<br>tatación o devolución, en lo<br>de Madrid. En los supuest<br>solicitud expresa al efect<br>solicitud expresa al efect<br>dicha normativa y lo dispu<br>se nos facilite el usuario. L<br>to o acceso no autorizado. | , con domicílio fiscal en la Calle<br>propios de la entidad bancaria<br>s supuestos contemplados en la<br>os de devolución, la solicitud se<br>o y aportando la documentación<br>esto en la Ley 8/1989, de 13 de<br>a UAM ha adoptado las medidas   |
| Confirmo que acepto los<br>TERMINOS Y CONDICIONES<br>Elistein, nº 3 de Madrid. We<br>emisora de la tarjeta. Polític<br>misma y en la Orden de Pre<br>presentará y tramitará en las<br>requerida. Para proceder a la<br>baril, de Tasas y Precios Pút<br>de índole técnica y organizat | términos y condiciones o<br>DE USO PARA PAGO ON<br>E USO PARA PAGO ON<br>E viewou ame as Durante<br>a de devolución, cancela<br>acios Públicos por la pre<br>Julicas Les todo essitón At<br>a cancelación se deberá<br>licos. En todo caso, las c<br>tiva necesarias para gara | de uso para pago online<br>-LINE: Los pagos se real<br>el proceso de pago se<br>cición: La Universidad Au<br>stación de esrvicios uni<br>cadémica de las distinta<br>contar con la autorizaci<br>levoluciones solo podrá<br>ntizar la seguridad de lo | condidio<br>lizarán a través del TP <sup>1</sup><br>requerifa autenticación<br>tónoma de Madrid apy<br>versitarios aprobada p<br>6 facultades y Escuela<br>ón de la Universidad i<br>1 e aUniversidad i<br>1 e aUniversida | Va favor de la Universi<br>Va favor de la Universi<br>n de titularidad de la ta<br>icará su normativa proj<br>ara cada curso académ<br>(http://www.uam.es/U.<br>mediante resolución ex<br>sonal y evitar su alterad<br>MasterCard | dad de Autónoma de M<br>arjeta a través de los r<br>ola en cuanto a la cance<br>los por la Comunidad<br>Al/Contacto), mediante<br>presa de acuerdo con o<br>los datos bancarios q<br>ción, pérdida, tratamien  | adrid con CIF Q-28180134<br>necanismos de verificación<br>tación o devolución, en lo<br>de Madrid. En los supuests<br>solicitud expresa al efect<br>licha normativa y lo dispu<br>e nos facilte el usuario. L<br>to o acceso no autorizado.                                  | , con domicilio fiscal en la Calle<br>n propios de la entidad bancaria<br>s supuestos contemplados en la<br>os de devolución, la solicitud se<br>o y aportando la documentación<br>esto en la Ley 8/1989, de 13 de<br>a UAM ha adoptado las medidas |

Acepte las condiciones y pulse **"Aceptar".** Click on "Confirmo que acepto los términos y condiciones de uso para pago on line"

Se mostrará la siguiente pantalla: / The following screen will be displayed:

| Seleccio<br>método | ne<br>de pago 🖻 2 Compro<br>autentio        | blación 🔒 3 Solicitando 🔁 4 Resultado Cación |
|--------------------|---------------------------------------------|----------------------------------------------|
| Datos de           | e la operación                              | Pagar con Tarjeta 🛛 🚾 🚍 😋 🖕                  |
| Importe:           | <b>E</b>                                    | Nº Tarjeta:                                  |
| Comercio:          | UNIVERSIDAD<br>AUTONOMA DE M<br>(ESPAÑA)    | Caducidad:                                   |
| Terminal:          | 57779514-1                                  | Cód. Seguridad:                              |
| Pedido:            | 29933                                       |                                              |
| Fecha:             | 06/04/2018 12:15                            | Cancelar Pagar                               |
| - <mark>10</mark>  | Verified by MasterCard.<br>VISA SecureCode. | Pagar con iupcy!                             |

Indicar los datos de la tarjeta y pulsar "Pagar"/ Fill in the data and click on "Pagar"

Se mostrará una pantalla similar a esta: / A similar screen like the one below will be displayed:

| Verified by<br>VISA                                       | Autenticación Comercia 🚯 ServiRed                                                                                         |
|-----------------------------------------------------------|----------------------------------------------------------------------------------------------------|
| Esta es la Frase                                          | de Control que usted definió para identificar al<br>Servidor de Autenticación                                             |
| A continuación<br>compra para                             | le presentamos los datos de la operación de<br>la que se nos está solicitando autorización:                               |
| Nº Tarjeta                                                |                                                                                                    |
| Comercio                                                  | UNIVERSIDAD AUTONOMA                                                                                                    |
| Descripción Prod                                          | lucto                                                                                                    |
| Importe Operaci                                           | ión 40.00 Euros                                                                                                    |
| Fecha y Hora                                              | 17/09/2018 06:53:37                                                                                                    |
| Rogamos informe<br>el siguiente apa<br>Autenticación veri | e su Código de Identificación Personal - CIP - er<br>rtado y pulse Aceptar para que el Servidor de<br>fique su identidad. |
| Código de Id                                              | entificación Personal CIP                                                                                                 |
| 35                                                        | Acaptar   Cancelar                                                                                                    |

Se mostrará la siguiente pantalla: / The following screen will be displayed:

| <                       | Santander                                 | Castellano                                          |
|-------------------------|-------------------------------------------|-----------------------------------------------------|
| 1 Seleccion<br>método d | le pago 🖻 2 Solicitando datos adicionales | A 3 Autentificando 22 4 Resultado de la transacción |
| Datos de                | e la operación                            | OPERACIÓN AUTORIZADA CON CÓDIGO:                    |
| Importe:                |                                           | Número Tarjeta:                                     |
| Comercio:               | UNIVERSIDAD<br>AUTONOMA DE M<br>(ESPAÑA)  | Url Comercio: http://www.uam.es                     |
| Terminal:               |                                           |                                                     |
| Número<br>pedido:       | _                                         |                                                     |
| Fecha:                  | 06/04/2018 12:41                          |                                                     |
|                         |                                           | Continuar                                           |
|                         |                                           | Powered by Control Red Stys                         |

| isma y en la Orc                       |                                                                                                    | - | ción, la solicitud s                    |
|----------------------------------------|----------------------------------------------------------------------------------------------------|---|-----------------------------------------|
| querida. Para pr<br>pril, de Tasas y P | Espere mientras se confirma la información del pago                                                 | ^ | y 8/1989, de 13 d<br>loptado las medida |
| e índole técnica y                     | Espere por favor                                                                                    |   |                                         |
|                                        | <b>A</b> Este proceso de confirmación del pago con la entidad bancaria puede tardar varios minutos. |   |                                         |
|                                        |                                                                                                    |   |                                         |

| Documentos generados en la matrícula |                                                                                                    |  |
|--------------------------------------|----------------------------------------------------------------------------------------------------|--|
| 6                                    | La matrícula se ha grabado correctamente. En esta pantalla tiene<br>disponible el resguardo de la matrícula realizada. También tiene a<br>su disposición los documentos de pago que correspondan en<br>función de la forma de pago seleccionada. |  |
| Documentos disponibles 🗧             | Visualizar Documento                                                                                                    |  |
| Resguardo matrícula                  | ବ୍ୟ ବ ଓ                                                                                                    |  |
| Documento de pago: Recibo († )       | Q 🖨 Q 🖾                                                                                                    |  |
|                                      |                                                                                                    |  |

Puede imprimirse los documentos generados pulsando aquí. Print the documents here.

IMPORTANTE: hasta que no se obtiene el resguardo de matrícula el estudiante no estará matriculado.

IMPORTANT: you are not enrolled until you have the "resguardo de matrícula".

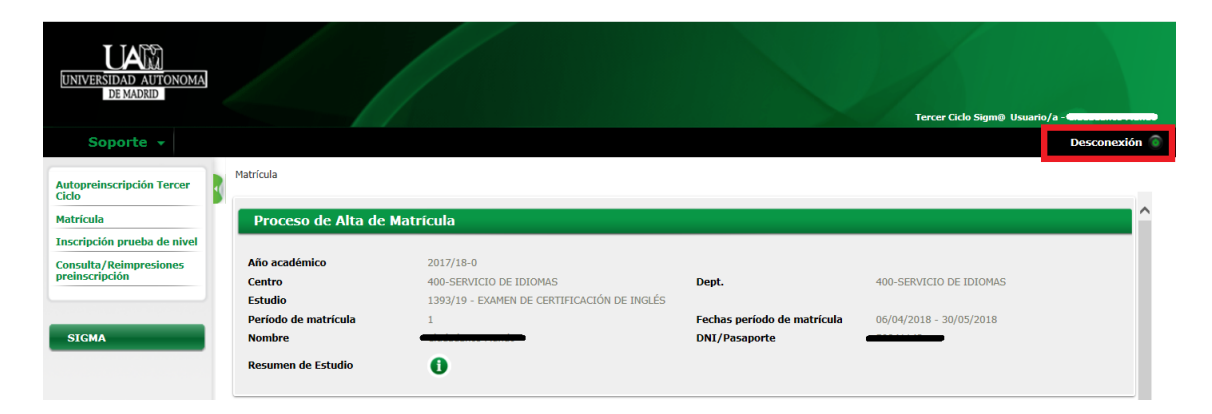

Pulse en **"Desconexión"** para finalizar correctamente con su proceso de matrícula / *Click on "Desconexión" to finish the process.*